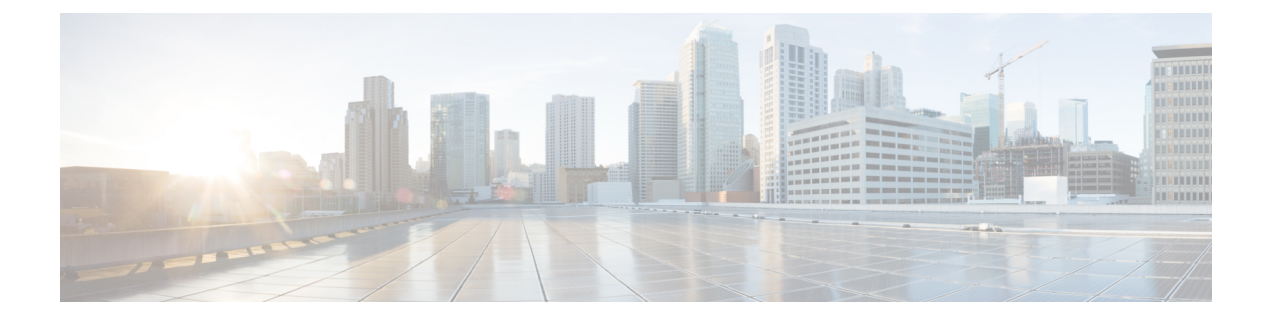

# Configure Cisco Crosswork Data Gateway Base VM

This appendix describes how to configure a Cisco Crosswork Data Gateway Base VM.

This section contains the following topics:

- About Cisco Crosswork Data Gateway Base VM, on page 1
- Basic Concepts, on page 4
- Manage Users, on page 5
- View Current System Settings, on page 8
- Change Current System Settings, on page 12
- Monitor Cisco Crosswork Data Gateway Health, on page 21
- Troubleshooting, on page 27

# About Cisco Crosswork Data Gateway Base VM

A Cisco Crosswork Data Gateway instance is created as a standalone VM and can be geographically separate from the controller application (the controller application could be Crosswork Cloud or a Crosswork On-Prem application, such as Cisco Crosswork Optimization Engine). This Base VM is capable of connecting to the controller application and enable data collection from the network.

Crosswork orchestrates the collection from the distributed Cisco Crosswork Data Gateway VM instances.

The Cisco Crosswork Data Gateway VM is delivered as an OVA file and the additional functional images are delivered as Docker images.

## **Base VM Contents**

The Base VM (OVA) is pre-packaged with basic functionality required to reach the controller application.

The Cisco Crosswork Data Gateway VM (OVA) contains the following pre-packaged contents:

- Cisco hardened Ubuntu distribution of Linux
- Cisco Crosswork Data Gateway services:
  - Vitals Monitor Monitors resource usage on the VM.

- Controller Gateway Establishes trusted connection with the controller application via the Controller Gateway and downloads functional images and configuration files.
- Image Manager Coordinates between the Cisco Crosswork Data Gateway and the controller application to download functional images and configuration files.
- Route Manager Directs traffic to devices on different south-bound destinations and also connects to the controller application and data devices via the north-bound interface.
- Docker IPv6nat Programs IPv6 routes for docker containers.

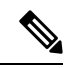

**Note** Functional images (CLI, SNMP, and MDT collectors) are not included in the Base VM. They are downloaded by Cisco Crosswork Data Gateway from the controller application after successful authentication and bootstrap.

#### Log In and Log Out

You can use either of the following two ways to access Cisco Crosswork Data Gateway:

- Access Cisco Crosswork Data Gateway Through vCenter, on page 2
- Access Cisco Crosswork Data Gateway Via SSH, on page 2

#### Access Cisco Crosswork Data Gateway Through vCenter

Follow these steps to log in via vCenter:

**Step 1** Locate the VM in vCenter and then right click and select **Open Console**.

The Cisco Crosswork Data Gateway flash screen comes up.

**Step 2** Enter username (dg-admin or dg-oper as per the role assigned to you) and the corresponding password (the one that you created during installation process) and press **Enter**.

#### Access Cisco Crosswork Data Gateway Via SSH

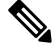

**Note** The SSH process is protected from brute force attacks by blocking the client IP after a number of login failures. Failures such as incorrect username or password, connection disconnect, or algorithm mismatch are counted against the IP. Up to 4 failures within a 20 minute window will cause the client IP to be blocked for at least 7 minutes. Continuing to accumulate failures will cause the blocked time to be increased. Each client IP is tracked separately.

Follow these steps to login via SSH.

**Step 1** Run the following command:

# ssh <username>@<ManagementNetworkIP> where ManagementNetworkIP is the management network IP address. For example, To login as adminstrator user: ssh dg-admin@<ManagementNetworkIP> To login as operator user: ssh dg-oper@<ManagementNetworkIP> The Cisco Crosswork Data Gateway flash screen opens prompting for password. Step 2 Input the corresponding password (the one that you created during installation process) and press Enter.

## **Use the Interactive Console**

Cisco Crosswork Data Gateway launches an interactive console upon successful login. The interactive console displays the Main Menu as shown in the following figure:

Note

The Main Menu shown here corresponds to **dg-admin** user. It is different for **dg-oper** user as the operator does not have same privileges as the adminstrator. See Supported User Roles, on page 5.

| Cisco Crosswork | Main Menu - Please Choose an Option:<br>1 Export Enrollment Package<br>2 Show System Settings<br>3 Change Current System Settings<br>4 Vitals<br>5 Troubleshooting<br>p Change Passphrase<br>Logout |  |
|-----------------|----------------------------------------------------------------------------------------------------|--|
|                 | < <u>K</u> >                                                                                                    |  |

The Main Menu presents the following options:

- 1. Export Enrollment Package
- 2. Show System Settings
- 3. Change Current System Settings

- 4. Vitals
- 5. Troubleshooting
- p. Change Passphrase

I. Logout

## **Basic Concepts**

Cisco Crosswork Data Gateway makes extensive use of certain concepts. It is helpful to be familiar with them before you get started.

#### **Cisco Crosswork Data Gateway Components**

Cisco Crosswork Data Gateway has the following five main components or services:

- Controller Gateway, on page 4
- Image Manager, on page 4
- Vitals Monitor, on page 5
- Route Manager, on page 5
- Docker IPv6nat, on page 5

#### **Controller Gateway**

Controller Gateway is the component responsible for all the interaction between a Cisco Crosswork Data Gateway instance and its controller application. It manages the session creation with the controller application and makes sure all the payloads and responses are signed and verified for integrity. Components such as Image Manager, Vitals Monitor, and Route manager interact via Controller Gateway with the controller application to exchange the details those components need.

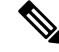

Note

When the Controller Gateway stops, any alerts are not updated in cdg-alerts.log. However, when it starts, it sends an alert that it has started. This is because all the alerts go through the Controller Gateway and if it is down, the controller application won't receive the alerts. To access log files, see Run show-tech, on page 31.

#### Image Manager

The Image Manager starts up when Cisco Crosswork Data Gateway VM boots. It downloads the functional images from the repository as instructed by the controller application and brings up the services.

It has the following responsibilities:

- Periodically pull boot-config file from the controller application via Controller Gateway.
- Based on the boot-config and local images metadata cache, determine if the functional images and docker-compose file need to be downloaded.

- Send appropriate alerts to the controller application, if there are issues while processing the boot-config.
- Stop and remove any services that are no longer called for in the latest boot-config.
- Cleanup the local images metadata cache to keep it synchronized with the latest boot-config received from the controller application.
- Downloads collectors environment and other files that facilitate establishment of connection between collectors and Crosswork.
- Downloads system device packages and MIB packages required by the collectors from Crosswork.
- Downloads custom software to the collectors when uploaded via Crosswork UI.

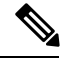

Note

Functional images are downloaded only when there is a change in boot-config response.

#### **Vitals Monitor**

The Vitals Monitor monitors the health and vitals of the Cisco Crosswork Data Gateway VM. It collects the CPU, memory, disk usage, docker containers metrics, etc. and aggregates this information in a file on the host filesystem.

For more information, see Monitor Cisco Crosswork Data Gateway Health, on page 21.

#### **Route Manager**

Route Manager manages south-bound routes to devices and north-bound routes to data destinations based on add/delete requests from collector upon the updates of inventory and collection jobs.

Route manager adds/deletes the static routes by comparing the existing routes configured on the VM with the routes configuration. This configuration is pushed to the Route Manager by the controller application in case of Crosswork On-Premise deployment.

Appropriate alerts are sent to the controller application if there is any failure in processing route request.

#### **Docker IPv6nat**

docker-ipv6nat is a special process that programs ipv6 routes for docker containers.

# Manage Users

This section contains the following topics:

- Supported User Roles, on page 5
- Change Password, on page 7

#### **Supported User Roles**

Cisco Crosswork Data Gateway supports only two users with the following user roles:

- Administrator: One default user with administrator role is created when Cisco Crosswork Data Gateway is brought up for the first time. This user cannot be deleted and has both read and write privileges such as start/shut down Cisco Crosswork Data Gateway, register an application, apply authentication certificates, configure server settings, and perform kernel upgrade.
- **Operator**: This user is also created by default during the initial VM bring up. Operator can review the state/health of theCisco Crosswork Data Gateway, retrieve health/error logs, receive error notifications and run connectivity tests between Cisco Crosswork Data Gateway instance and the output destination.

Note

• Both users' credentials are configured during Cisco Crosswork Data Gateway installation.

• Users are locally authenticated.

The following table shows the permissions available to each role:

#### Table 1: Permissions Per Role

| Permissions                    | Administrator | Operator |  |
|--------------------------------|---------------|----------|--|
| Export enrollment package      | 1             | 1        |  |
| Show system settings           | l             | I        |  |
| vNIC Addresses                 | 1             | 1        |  |
| NTP                            |               |          |  |
| DNS                            |               |          |  |
| Proxy                          |               |          |  |
| UUID                           |               |          |  |
| Syslog                         |               |          |  |
| Certificates                   |               |          |  |
| First Boot Provisioning Log    |               |          |  |
| Change Current System Settings |               |          |  |
| Configure NTP                  | $\checkmark$  | ×        |  |
| Configure DNS                  |               |          |  |
| Configure Control Proxy        |               |          |  |
| Configure Static Routes        |               |          |  |
| Configure Syslog               |               |          |  |
| Create new SSH keys            |               |          |  |
| Import Certificate             |               |          |  |
| vNIC1 MTU                      |               |          |  |
| Vitals                         |               |          |  |

| Permissions                         | Administrator | Operator     |  |
|-------------------------------------|---------------|--------------|--|
| Docker Containers                   | 1             | $\checkmark$ |  |
| Docker Images                       |               |              |  |
| Controller Reachability             |               |              |  |
| NTP Reachability                    |               |              |  |
| Route Table                         |               |              |  |
| ARP Table                           |               |              |  |
| Network Connections                 |               |              |  |
| Disk Space Usage                    |               |              |  |
| Troubleshooting                     |               |              |  |
| Ping a Host                         | 1             | $\checkmark$ |  |
| Traceroute to a Host                | 1             | $\checkmark$ |  |
| NTP Status                          | 1             | $\checkmark$ |  |
| System Uptime                       | 1             | $\checkmark$ |  |
| Run show-tech                       | 1             | $\checkmark$ |  |
| Remove All Collectors and Reboot VM | 1             | ×            |  |
| Reboot VM                           | 1             | ×            |  |
| Test SSH Connection                 | $\checkmark$  | ✓            |  |
| Change Passphrase                   | 1             | $\checkmark$ |  |

## **Change Password**

Both Adminstrator and Operator users can change their own passphrases but not each others'.

Follow these steps to change your passphrase:

- Step 1 From the Main Menu, select p Change Passphrase and click OK.
- **Step 2** Input your current password and press Enter.

```
Changing password for dg-admin.
(current) UNIX password:
```

**Step 3** Enter new password and press Enter. Re-type the new password and press Enter.

```
Changing password for dg-admin.
[(current) UNIX password:
[Enter new UNIX password:
[Retype new UNIX password:
```

# **View Current System Settings**

Cisco Crosswork Data Gateway allows you to view the following settings:

- vNIC Addresses
- NTP
- DNS
- Proxy
- UUID
- Syslog
- Certificates
- First Boot Provisioning Log

Follow these steps to view the current system settings:

Step 1 From the Main Menu, select 2 Show System Settings, as shown in the following figure:

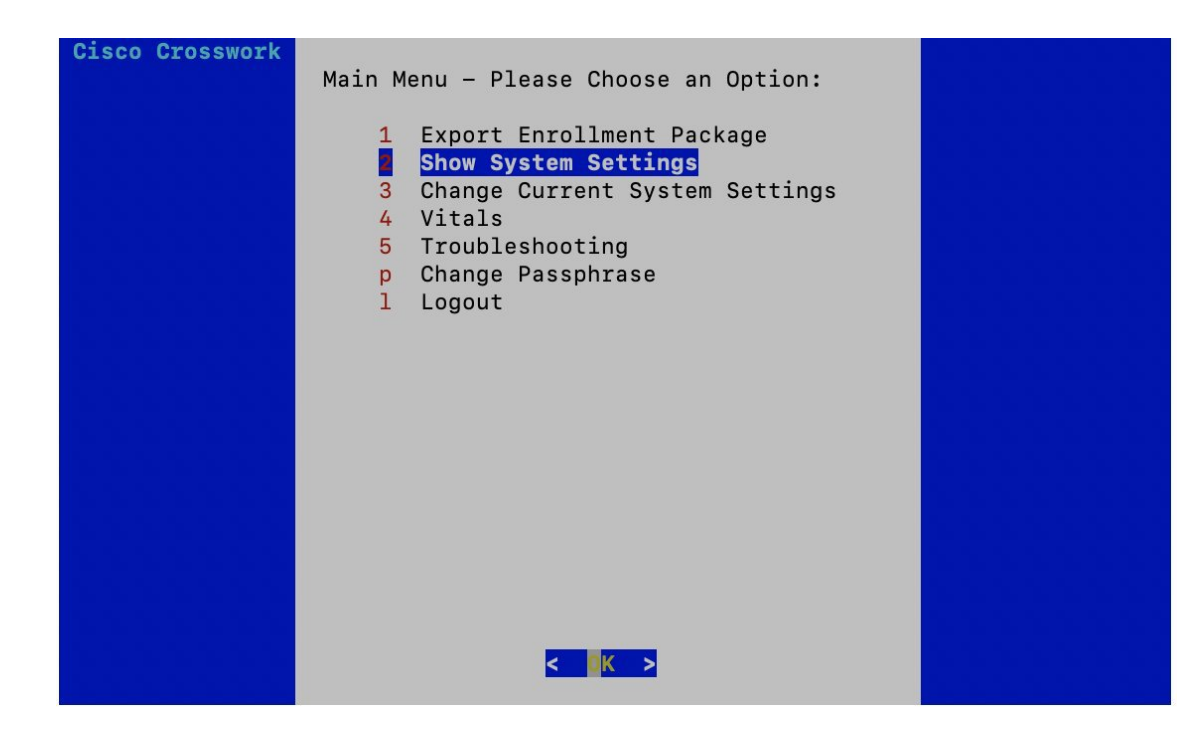

Step 2 Click OK. The Show Current System Settings menu opens.

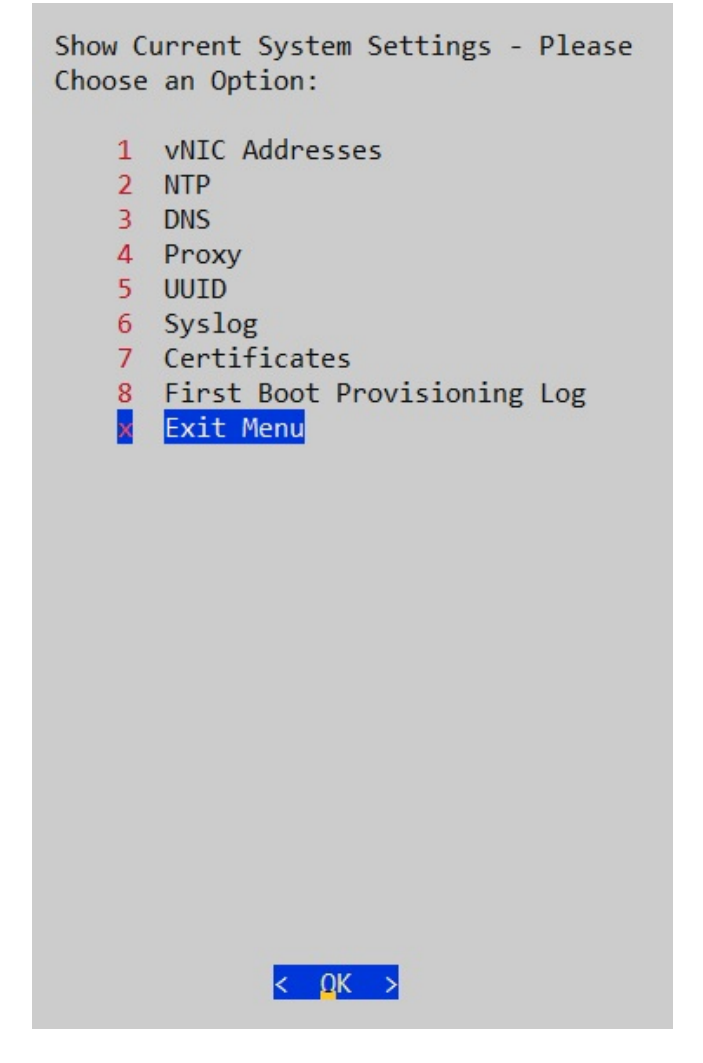

**Step 3** Select the setting you want to view.

| Setting Option   | Description                                                       |
|------------------|-------------------------------------------------------------------|
| 1 vNIC Addresses | Displays the addresses of the vNIC0, vNIC1, and vNIC2 interfaces. |

| Setting Option                | Description                                                                                                    |
|-------------------------------|----------------------------------------------------------------------------------------------------|
| 2 NTP                         | Displays NTP settings.                                                                                                    |
|                               | It is important that NTP time be synchronized with the<br>controller application and its Cisco Crosswork Data<br>Gateway instances.                                                                                                    |
|                               | If not, then session handshake doesn't happen and functional images are not downloaded. In such cases, error message clock time not matched and sync failed is logged in controller-gateway.log. To access log files, see Run show-tech, on page 31.                                                                                                    |
|                               | You can use Controller Reachability and NTP Reachability<br>options from <b>Main Menu</b> > <b>Vitals</b> to check NTP<br>reachability for the controller application as well as the<br>Cisco Crosswork Data Gateway instance. See View Cisco<br>Crosswork Data Gateway Vitals, on page 21. If NTP has<br>been set incorrectly, you will see error Session not<br>established. |
|                               | To configure NTP settings, see Configure NTP, on page 14.                                                                                                    |
| 3 DNS                         | Displays addresses of the DNS servers.                                                                                                    |
| 4 Proxy                       | Displays proxy server settings if there's any.                                                                                                    |
| 5 UUID                        | Displays the unique identifier of the Cisco Crosswork Data<br>Gateway VM.                                                                                                    |
| 6 Syslog                      | Displays syslog settings.                                                                                                    |
|                               | The Controller Gateway doesn't send a start event to the<br>Syslog server. Also, SNMP, MDT, and CLI events are not<br>updated in the local syslog file, but are sent to the external<br>syslog server. To configure syslog settings, see Configure<br>Syslog, on page 18.                                                                                                    |
| 7 Certificates                | Provides the following options to view certificate files:                                                                                                    |
|                               | Collector certificate file                                                                                                    |
|                               | Controller signing certificate file                                                                                                    |
|                               | Controller SSL/TLS certificate file                                                                                                    |
|                               | Syslog certificate file                                                                                                    |
| 8 First Boot Provisioning Log | Displays the first boot provisioning log.                                                                                                    |

**Step 4** Click **OK**. Cisco Crosswork Data Gateway displays the selected setting.

After you are done viewing the settings, press any key to return to the Show Current System Settings menu.

To return to the Main Menu, select x Exit Menu and click OK.

# **Change Current System Settings**

#### Note

• Cisco Crosswork Data Gateway System settings can only be configured by the Administrator.

• In settings options where you require to use SCP, if you are not using the default SCP port 22, you can specify the port as a part of the SCP command. For example,

```
-P55 user@host:path/to/file
```

where 55 is a custom port.

Cisco Crosswork Data Gateway allows you to change the following settings:

- NTP
- DNS
- Control Proxy
- Static routes
- Syslog
- SSH keys
- Certificate
- vNIC1 MTU

Follow these steps to change the current system settings:

Step 1 From the Main Menu, select 3 Change Current System Settings, as shown in the following figure.

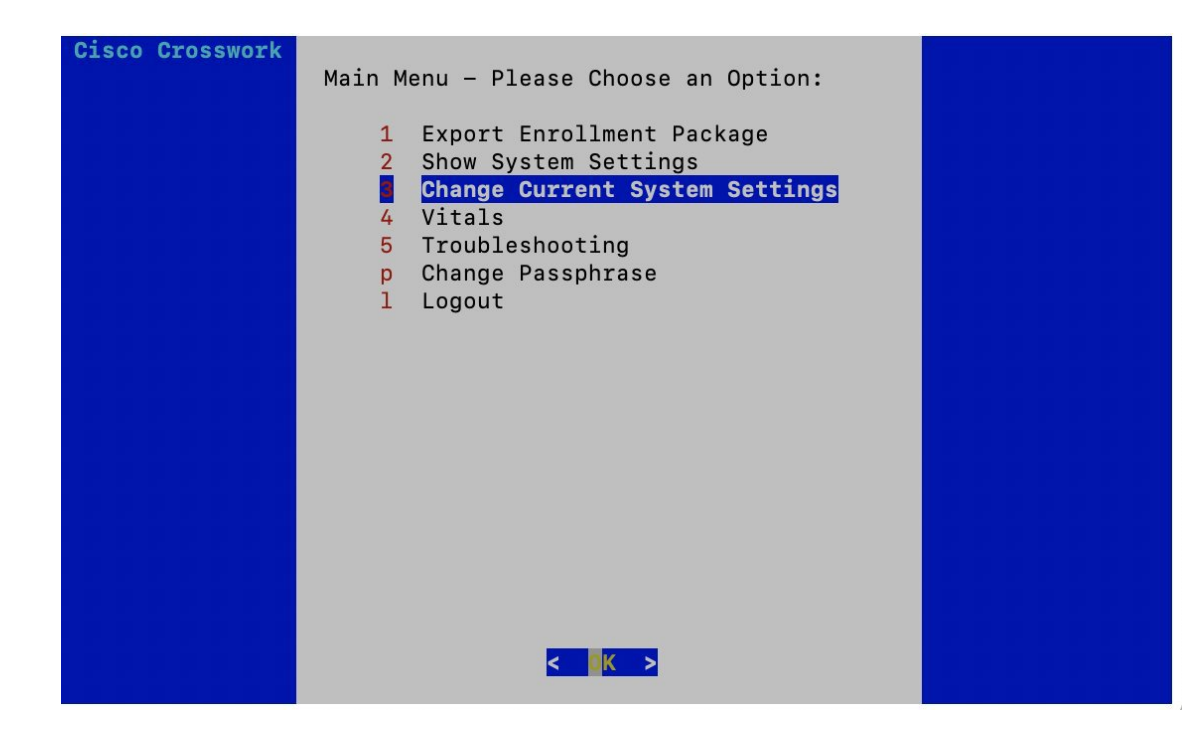

Step 2 Click OK. The Change System Settings menu opens.

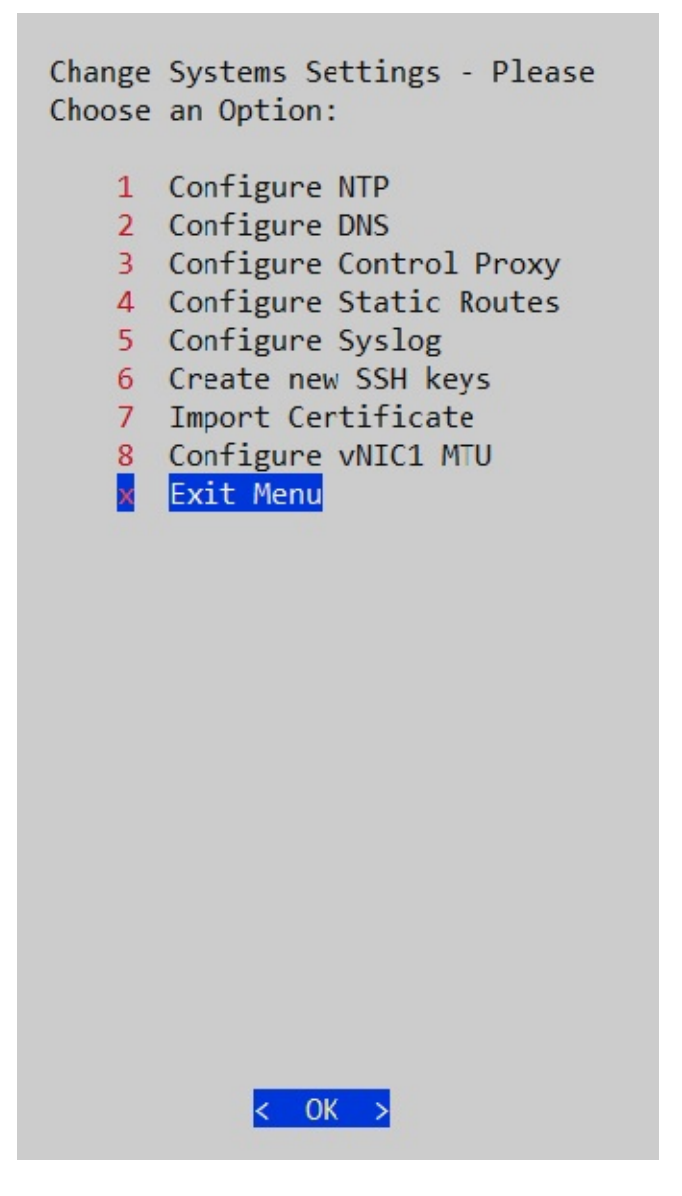

- **Step 3** Select the setting you want to change.
- Step 4 Click OK. Cisco Crosswork Data Gateway prompts you to input new value for the selected setting.
- **Step 5** After you have entered the new settings, click **OK** to save the settings and return to the **Change System System Settings** menu.

To return to the Main Menu, select x Exit Menu and click OK.

## **Configure NTP**

Step 1 From the Change Current System Settings Menu, select 1 Configure NTP and click OK.

- **Step 2** Enter the new NTP server.
- **Step 3** Click **OK** to save the settings.

#### **Configure DNS**

- Step 1 From the Change Current System Settings menu, select 2 Configure DNS and click OK.
- **Step 2** Enter the new DNS domain and server address.
- **Step 3** Click **OK** to save the settings.

## **Configure Control Proxy**

- **Step 1** From the **Change Current System Settings** menu, select **3 Configure Control Proxy** and click **OK**.
- **Step 2** Enter the new Proxy server URL and the exception list.
- **Step 3** Click **OK** to save the settings.

### **Configure Static Routes**

In Cisco Crosswork Data Gateway, the static routes are configured when the Route Manager receives add/delete requests from the collectors. The **Configure Static Routes** option from the main menu can be used for troubleshooting purpose.

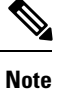

Static routes configured using this option are lost when the Cisco Crosswork Data Gateway reboots.

#### **Add Static Routes**

- Step 1 From the Change Current System Settings menu, select 4 Configure Static Routes and click OK.
- **Step 2** To add a static route, select **a Add** and click **OK**.

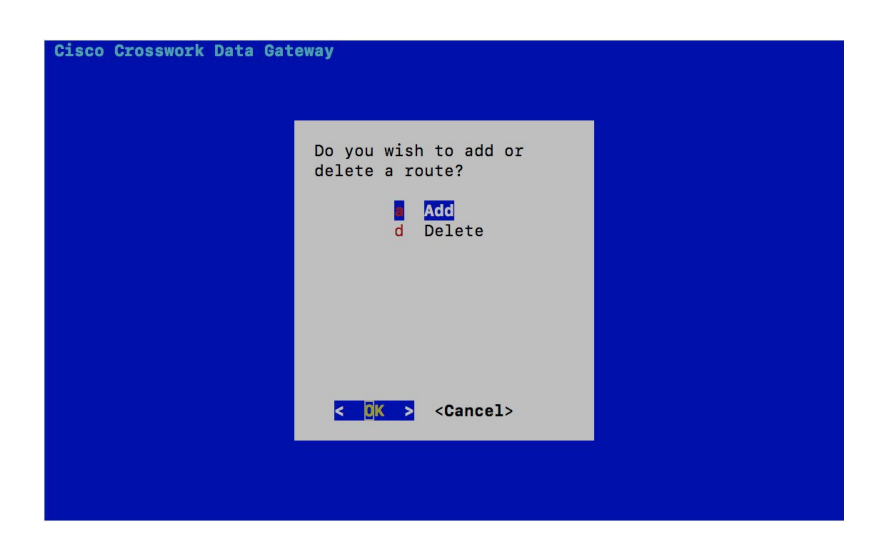

**Step 3** Select the interface for which you want to add a static route and click **OK**.

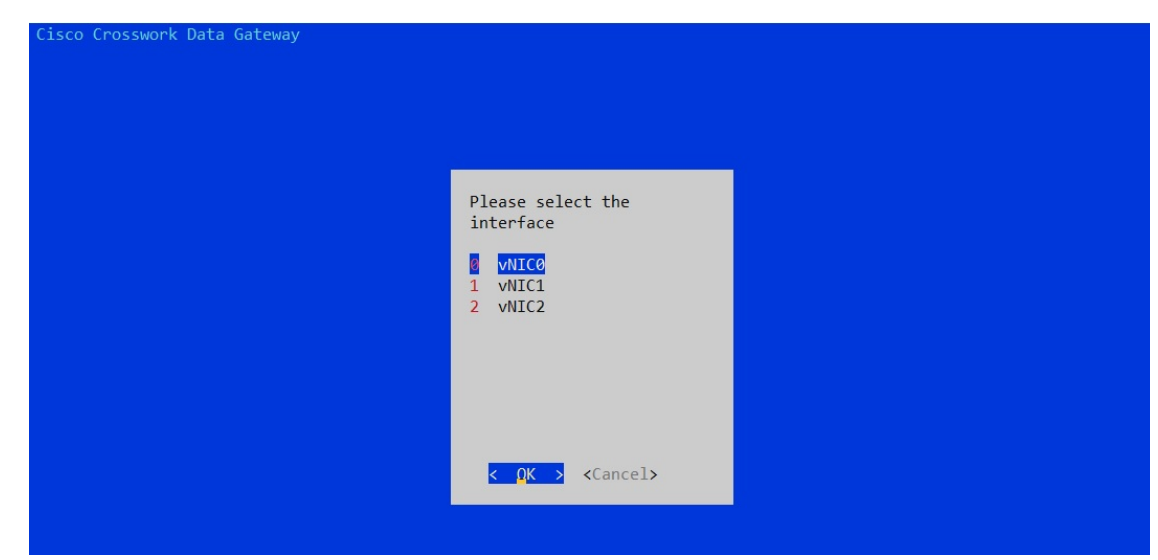

**Step 4** Select the IP address version for which you want to add a route and click **OK**.

I

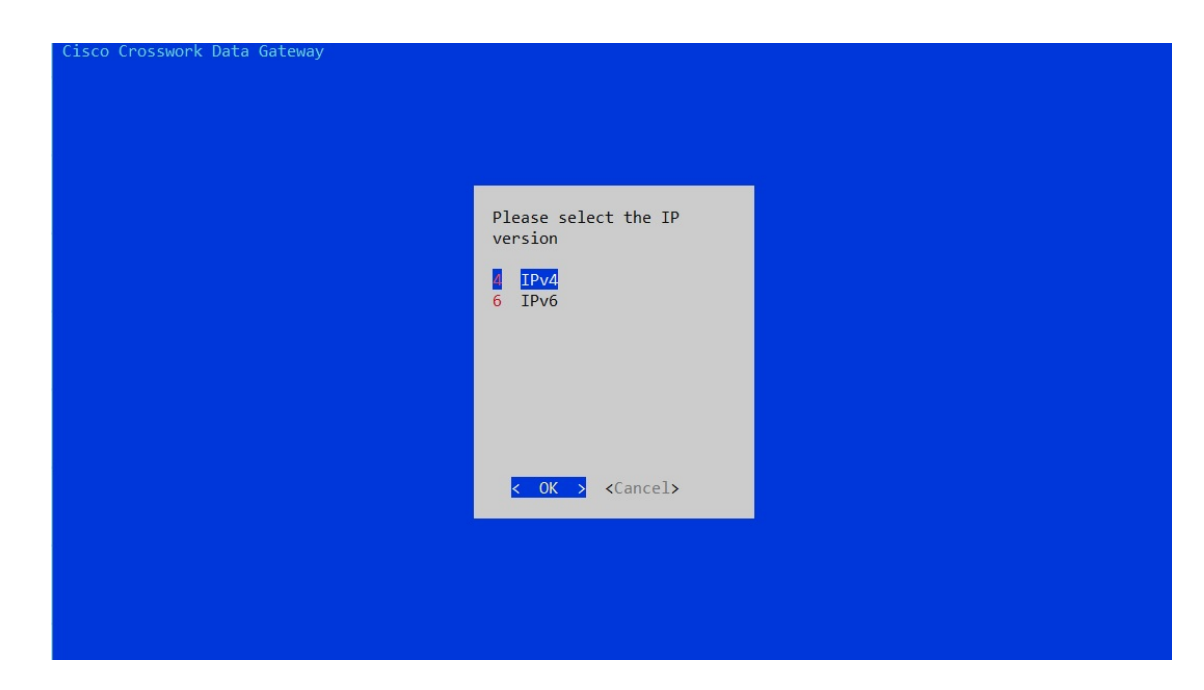

- **Step 5** Enter IPv4/IPv6 subnet in CIDR format when prompted.
- **Step 6** Click **OK** to save the settings.

#### **Delete Static Routes**

- Step 1 From the Change Current System Settings Menu, select 4 Configure Static Routes and click OK.
- **Step 2** To delete a static route, select **d Delete** and click **OK**.

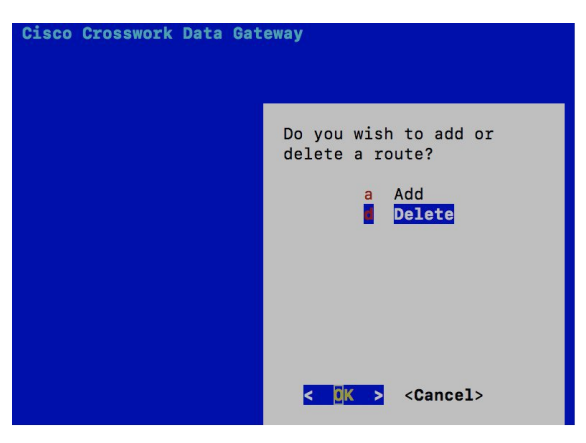

**Step 3** Select the interface for which you want to delete a static route and click **OK**.

| Cisco Crosswork Data Gateway |                                          |  |
|------------------------------|------------------------------------------|--|
|                              |                                          |  |
|                              | Please select the interface              |  |
|                              | vNIC0<br>1 vNIC1<br>2 vNIC2              |  |
|                              |                                          |  |
|                              | < <mark>QK &gt;</mark> <cancel></cancel> |  |
|                              |                                          |  |

**Step 4** Select the IP address version for which you want to delete a route and click **OK**.

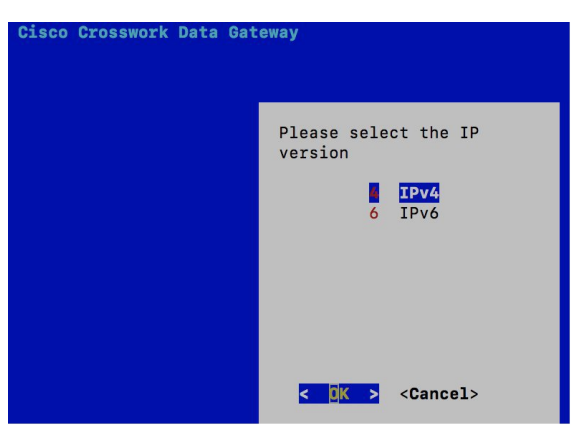

- **Step 5** Enter IPv4/IPv6 subnet in CIDR format.
- **Step 6** Click **OK** to save the settings.

# **Configure Syslog**

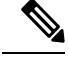

**Note** For any Syslog server configuration with IPv4/IPv6 support for different linux distributions, please refer your system administrator and configuration guides.

Step 1 From the Change Current System Settings Menu, select 5 Configure Syslog and click OK.

- **Step 2** Enter the new values for the following syslog attributes:.
  - Server address: IPv4 or IPv6 address of a syslog server accessible from the management interface. If you are using an IPv6 addres, it must be surrounded by square brackets ([1::1]).
  - · Port: Port number of the syslog server
  - Protocol: Use UDP, TCP, or RELP when sending syslog.
  - Use Syslog over TLS?: Use TLS to encrypt syslog traffic.
  - TLS Peer Name: Syslog server's hostname exactly as entered in the server certificate SubjectAltName or subject common name.
  - Syslog Root Certificate File URI: PEM formatted root cert of syslog server retrieved using SCP.
  - Syslog Certificate File Passphrase: Password of SCP user to retrieve Syslog certificate chain.

**Step 3** Click **OK** to save the settings.

### **Create New SSH Keys**

Step 1 From the Change Current System Settings Menu, select 6 Create new SSH keys.

Step 2 Click OK. Crosswork Data Gateway launches an auto-configuration process that generates new SSH keys.

## **Import Certificate**

Updating any certificate other than Controller Signing Certificate causes a collector restart.

- Step 1 From the Change Current System Settings Menu, select 7 Import Certificate and click OK.
- **Step 2** Select the certificate you want to import and click **OK**.

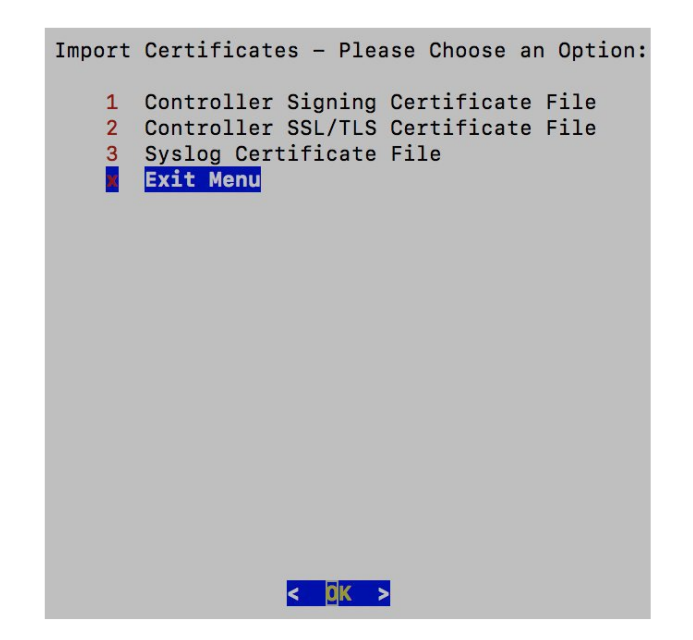

- **Step 3** Enter SCP URI for the selected certificate file and click **OK**.
- **Step 4** Enter passphrase for the SCP URI and click **OK**.

#### **Configure vNIC1 MTU**

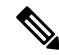

Note

- This procedure is not applicable to Cloud deployment.
  - In case of On Premise deployment, you can change vNIC1 MTU only if you are using 3 NICs.

If your interface supports jumbo frames, the MTU value lies in the range of 60-9000, inclusive. For interfaces that do not support jumbo frames, the valid range is 60-1500, inclusive. Setting an invalid MTU causes Cisco Crosswork Data Gateway to revert the change back to the currently configured value. Please verify with your hardware documentation to confirm what the valid range is. An error will be logged into kern.log for MTU change errors which can be viewed after running Run show-tech.

- Step 1 From the Change Current System Settings menu, select 8 Configure vNIC1 MTU.
- **Step 2** Enter vNIC1 MTU value.
- **Step 3** Click **OK** to save the settings.

# **Monitor Cisco Crosswork Data Gateway Health**

This section contains the following topics:

- Vitals Monitor, on page 21
- View Cisco Crosswork Data Gateway Vitals, on page 21
- collector-vitals Service, on page 24

#### **Vitals Monitor**

I

The Vitals Monitor component of Cisco Crosswork Data Gateway enables you to view vitals for the following:

- **1.** Docker containers
- 2. Docker images
- 3. Controller reachability
- 4. NTP reachability
- 5. Route table
- 6. ARP table
- 7. Network connections
- 8. Disk space usage

### **View Cisco Crosswork Data Gateway Vitals**

Follow these steps to view Cisco Crosswork Data Gateway vitals:

**Step 1** From the Main Menu, select **4 Vitals** and click **OK**.

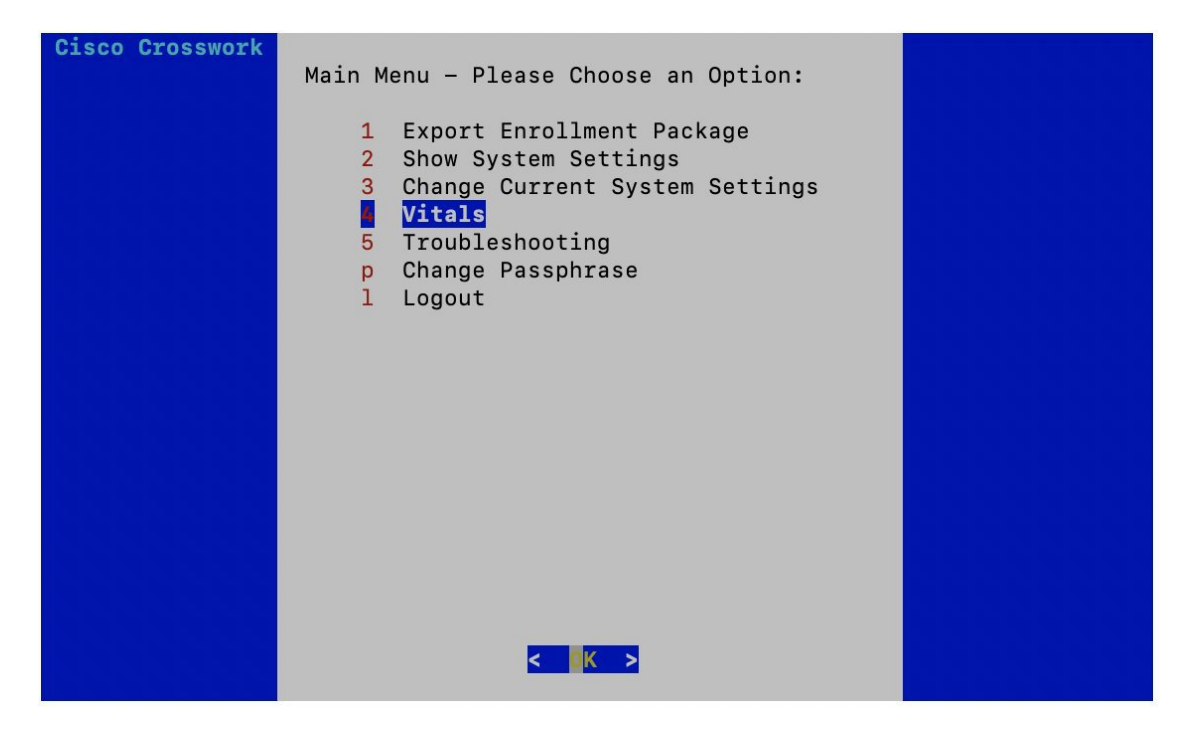

The Show VM Vitals menu opens.

**Step 2** Select the vital you want to view and click **OK**.

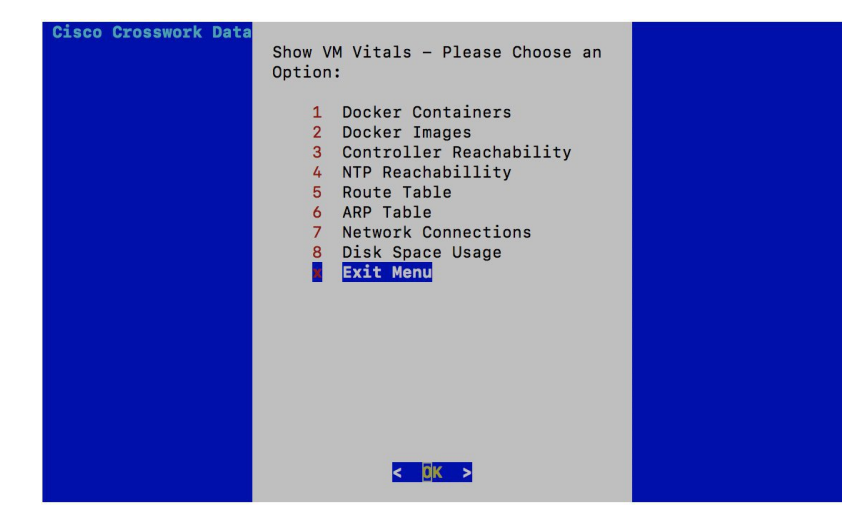

| Vital                   | Description                                                                                                |
|-------------------------|----------------------------------------------------------------------------------------------------|
| Docker Containers       | Displays the following vitals for the docker containers:                                                   |
|                         | • Container ID                                                                                             |
|                         | • Image                                                                                                    |
|                         | • Name                                                                                                    |
|                         | • Command                                                                                                  |
|                         | • Created Time                                                                                             |
|                         | • Status                                                                                                   |
|                         | • Port                                                                                                    |
| Docker Images           | Displays the following vitals for the docker images:                                                       |
|                         | • Repository                                                                                               |
|                         | • Image ID                                                                                                 |
|                         | • Created Time                                                                                             |
|                         | • Size                                                                                                    |
|                         | • Tag                                                                                                    |
| Controller Reachability | Displays the following vitals for controller reachability:                                                 |
|                         | • Default gateway status                                                                                   |
|                         | • Reachability test details (number of packets transmitted and received, packet loss percentage, and time) |
|                         | • DNS server                                                                                               |
|                         | • DNS server status                                                                                        |
|                         | • Reachability test details (number of packets transmitted and received, packet loss percentage, and time) |
|                         | Controller session status                                                                                  |
| NTP Reachability        | Displays the following vitals for NTP reachability:                                                        |
|                         | • NTP server                                                                                               |
|                         | Resolved IP Address                                                                                        |
|                         | • Status                                                                                                   |
|                         | • Reachability test details (number of packets transmitted and received, packet loss percentage, and time) |
|                         | • Chrony status                                                                                            |
|                         | • Reference ID                                                                                             |
|                         | • System time                                                                                              |
| Route Table             | Displays IPv4 and IPv6 route tables.                                                                       |

| Vital               | Description                                            |
|---------------------|--------------------------------------------------------|
| ARP Table           | Displays ARP tables.                                   |
| Network Connections | Displays the following vitals for network connections: |
|                     | • Netid                                                |
|                     | • State                                                |
|                     | • Recv-Q                                               |
|                     | • Send-Q                                               |
|                     | Local Address and Port                                 |
|                     | • Peer Address and Port                                |
| Disk Space Usage    | Displays the following vitals for disk space usage:    |
|                     | • Filesystem                                           |
|                     | • Size                                                 |
|                     | • Used space                                           |
|                     | Available space                                        |
|                     | • Use percentage                                       |
|                     | Mounted on volume                                      |

Cisco Crosswork Data Gateway displays the vitals for the selected item.

After you are done viewing the vitals, press any key to return to the ShowVM Vitals menu.

To return to the Main Menu, select x Exit Menu and click OK.

## collector-vitals Service

Cisco Crosswork Data Gateway comprises of various containerized services running on an Ubuntu VM. Its overall health depends on health of each containerized service.

As part of collector vitals, Cisco Crosswork Data Gateway collects host and container metrics and writes them to a container mounted path in vitals.json file and sends it to the Controller.

These vitals of a Cisco Crosswork Data Gateway VM can also be viewed in the Crosswork UI as described in Section: View Cisco Crosswork Data Gateway Instance Health.

It collects the following metrics:

| Field   | Description |
|---------|-------------|
| Host VM |             |

| Field           | Description                                                                                                    |
|-----------------|----------------------------------------------------------------------------------------------------|
| Disk Space Used | Percentage of the disk space used for partitions:                                                                                                    |
|                 | /                                                                                                    |
|                 | /opt/dg/log                                                                                                    |
|                 | /var/lib/docker                                                                                                    |
| Disk In/Out     | Number of read/write or input/output operations involving a disk for the partitions:                                                                                                    |
|                 | /                                                                                                    |
|                 | /opt/dg/log                                                                                                    |
|                 | /var/lib/docker                                                                                                    |
|                 | <b>Note</b> This is a cumulative counter, not a delta time series.                                                                                                    |
| CPU Utilization | Amount of actively used CPU and total number of vCPUs.                                                                                                    |
| Load            | Load average – is the average system load over a given period of time of 1, 5, and 15 minutes.                                                                                                    |
| Memory          | Amount of memory used and available memory.                                                                                                    |
|                 | <b>Note</b> The value shown for <i>memory</i> represents<br>the usable amount for user processes, not<br>the total VM amount. The Cisco Crosswork<br>Data Gateway operating system reserves<br>about 700MB from the total VM memory<br>for itself, which is excluded from memory<br>reporting tools. It is expected for the<br><i>memory</i> value reported here to be 1GB less<br>than the full amount allocated to the VM<br>due to operating system reservation and<br>rounding. |
| Network In/Out  | The amount of data sent/received in MB for NIC interfaces:                                                                                                    |
|                 | eth0                                                                                                    |
|                 | eth1                                                                                                    |
|                 | eth2                                                                                                    |
|                 | <b>Note</b> This is a cumulative counter, not a delta time series.                                                                                                    |
| Service Status  |                                                                                                    |
| Service         | Name of the Cisco Crosswork Data Gateway service.                                                                                                    |

| Field            | Description                                                                                 |  |
|------------------|---------------------------------------------------------------------------------------------|--|
| Status           | Status of the service:                                                                      |  |
|                  | • Running                                                                                   |  |
|                  | • Degraded                                                                                  |  |
|                  | • Error                                                                                     |  |
| CPU Utilization  | Percentage of actively utilized CPU by the service.                                         |  |
| Version          | Version of the service deployed.                                                            |  |
| Memory Used (MB) | Amount of memory being used by the service.                                                 |  |
| Network In/Out   | The amount of data sent/received in MB by the service over its interface.                   |  |
|                  | <b>Note</b> This is a cumulative counter, not a delta time series.                          |  |
| Disk In/Out      | Number of read/write or input/output operations that the service has done involving a disk. |  |
|                  | Note This is a cumulative counter, not a delta time series.                                 |  |

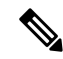

Note

• When either of the following components listed below are not responsive, Cisco Crosswork Data Gateway vitals are not updated:

- Docker Engine
- Vitals Monitor
- · Controller Gateway

The "Collector Vitals" and "Controller Gateway" dockers must be up and running for alerts/vitals to get updated.

- When Vitals Monitor stops, no alerts are added to cdg-alerts.log. This is because the monitor service runs as a part of Vitals Monitors and it doesn't trigger any alerts when Vitals Monitor itself is down.
- Also, the alerts are not added to cdg-alerts.log when Vitals Monitor is running and Controller Gateway is down.

To access log files, see Run show-tech, on page 31.

**Cisco Crosswork** 

# Troubleshooting

L

You can troubleshoot a Cisco Crosswork Data Gateway instance directly from the VM. Cisco Crosswork Data Gateway provides logs of errors, requests to the server, and changes made to the VM and reports any process failures/outages.

To access Troubleshooting menu, select 5 Troubleshooting from the Main Menu and click OK, as shown in the following figure:

Main Menu - Please Choose an Option:

1 Export Enrollment Package 2 Show System Settings

4 Vitals

1 Logout

р

Troubleshooting Change Passphrase

3 Change Current System Settings

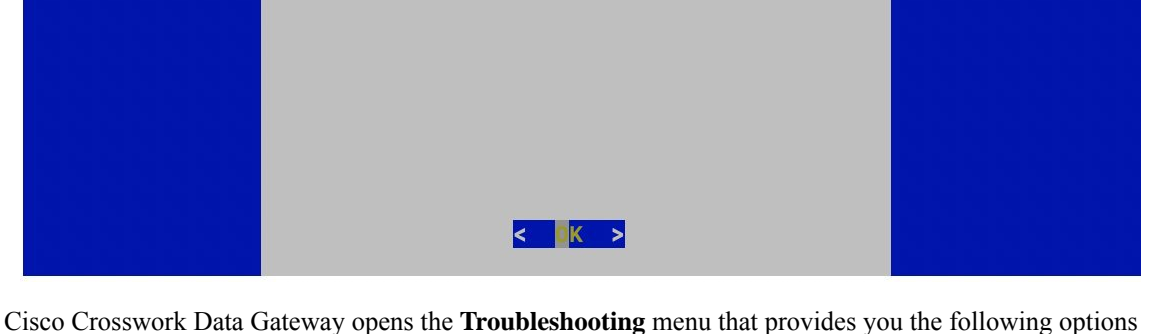

to troubleshoot your Cisco Crosswork Data Gateway instance:

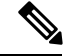

Note

The following figure shows the Troubleshooting Menu corresponding to dg-admin user. Few of these options are not available to dg-oper user. See Table Table 1: Permissions Per Role, on page 6.

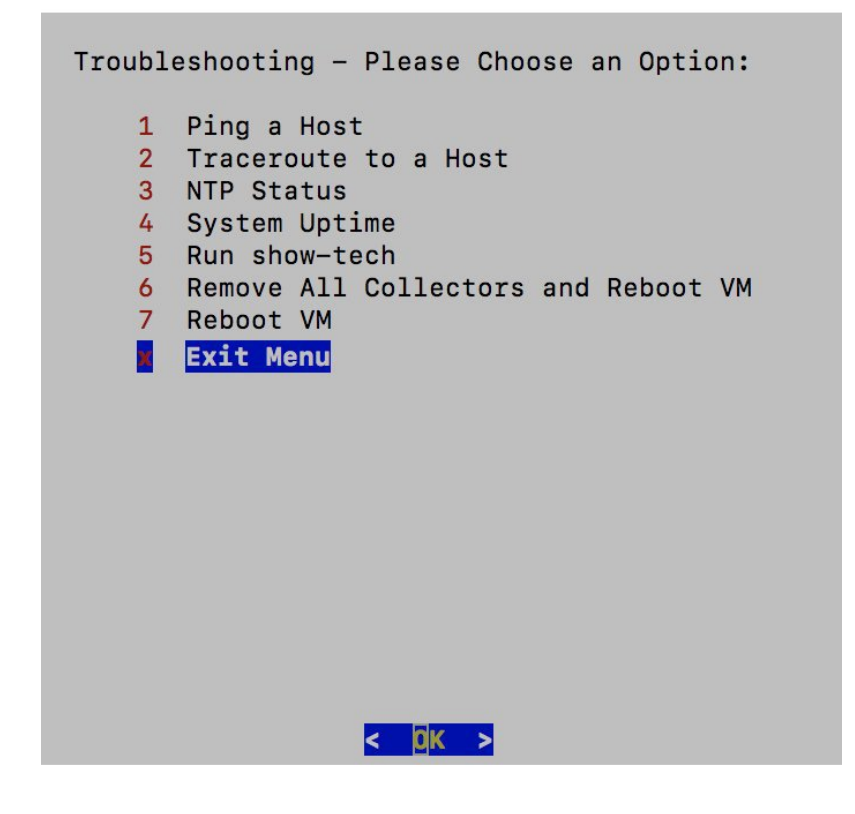

This section contains the following topics:

- Ping a Host, on page 28
- Traceroute to a Host, on page 29
- Check NTP Status, on page 30
- Check System Uptime, on page 30
- Run show-tech, on page 31
- Reboot Crosswork Data Gateway VM, on page 32

## **Ping a Host**

To aid troubleshooting, Cisco Crosswork Data Gateway provides you Ping utility that can be used to check reachability to any IP address.

**Step 1** From **Troubleshooting** menu, select **1 Ping a Host** and click **OK**.

**Step 2** Enter the ping destination.

L

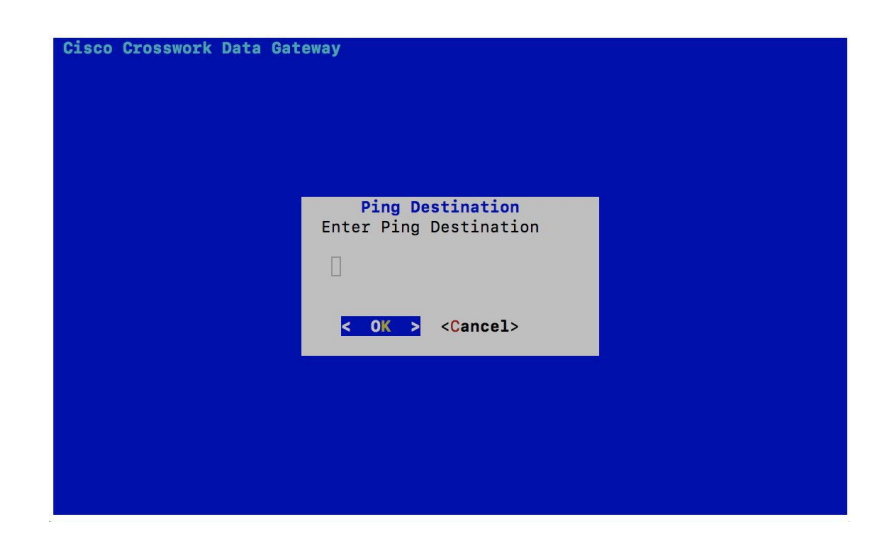

#### Step 3 Click OK.

Cisco Crosswork Data Gateway displays the result of the ping operation.

PING 172.23.92.143 (172.23.92.143) 56(84) bytes of data. 64 bytes from 172.23.92.143: icmp\_seq=1 tt]=64 time=0.428 ms 64 bytes from 172.23.92.143: icmp\_seq=2 tt]=64 time=0.368 ms 64 bytes from 172.23.92.143: icmp\_seq=3 tt]=64 time=0.270 ms 64 bytes from 172.23.92.143: icmp\_seq=4 tt]=64 time=0.574 ms 64 bytes from 172.23.92.143: icmp\_seq=5 tt]=64 time=0.433 ms 64 bytes from 172.23.92.143: icmp\_seq=5 tt]=64 time=0.438 ms 64 bytes from 172.23.92.143: icmp\_seq=6 tt]=64 time=0.487 ms 62 bytes from 172.23.92.143: icmp\_seq=6 tt]=64 time=0.487 ms 64 bytes from 172.23.92.143: icmp\_seq=6 tt]=64 time=0.487 ms 64 bytes from 172.23.92.143 ping statistics ---6 packets transmitted, 6 received, 0% packet loss, time 5107ms 7tt min/avg/max/mdev = 0.270/0.426/0.574/0.097 ms Press any key to continue

### **Traceroute to a Host**

Cisco Crosswork Data Gateway provides **Traceroute to a Host** option to help troubleshoot latency issues. Using this option provides you a rough time estimate for the Cisco Crosswork Data Gateway to reach the controller application.

- Step 1 From Troubleshooting menu, select 2 Traceroute to a Host and click OK.
- **Step 2** Enter the traceroute destination.

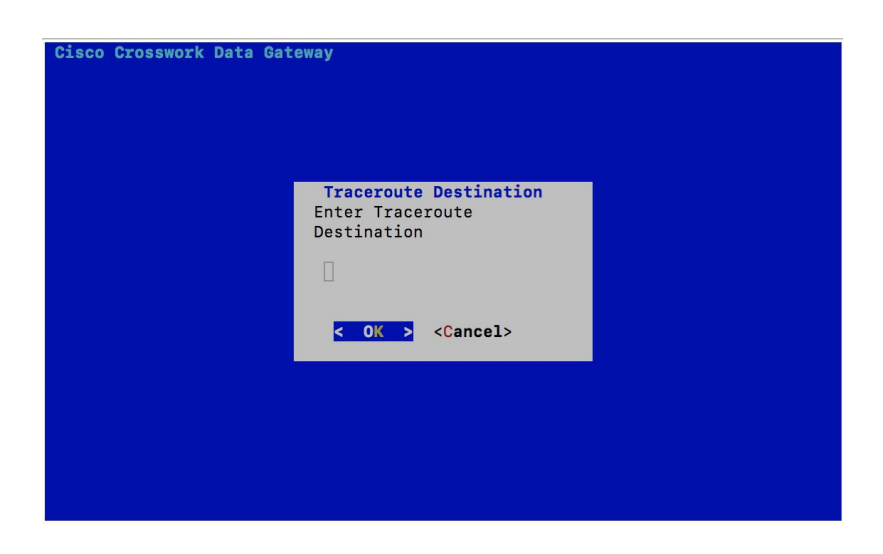

Step 3 Click OK.

#### **Check NTP Status**

Use this option to check the status of the NTP server.

- Step 1 From Troubleshooting menu, select 3 NTP Status.
- **Step 2** Click **OK**. The Cisco Crosswork Data Gateway displays the NTP server status.

: AB442641 (mtv5-ai27-dcm10n-ntp1.cisco.com) Reference ID Stratum : 2 Ref time (UTC) : Fri Jun 21 04:53:44 2019 System time : 0.000044881 seconds fast of NTP time Last offset RMS offset : +0.000057586 seconds : 0.000080841 seconds : 21.559 ppm slow Frequency Residual freq : +0.009 ppm Skew : 0.144 ppm Root delay : 0.002095408 seconds Root dispersion : 0.001190380 seconds Update interval : 2062.6 seconds Leap status : Normal Press any key to continue

## **Check System Uptime**

Use this option to check system uptime.

L

Step 1 From Troubleshooting menu, select 4 System Uptime.

**Step 2** Click **OK**. The Crosswork Data Gateway displays the system uptime.

05:11:55 up 3 days, 1:49, 1 user, load average: 0.18, 0.12, 0.10 Press any key to continue[]

#### **Run show-tech**

Cisco Crosswork Data Gateway provides the option **show\_tech** to export its log files to a user-defined SCP destination.

The collected data includes the following:

- · Logs of all the Data Gateway components running on docker containers
- VM Vitals

It creates a tarball in the directory where it is executed. The output is a tarball named CDG-<CDG-version>-year-month-day--hour-minute-second-\*.tar.bz2

The execution of this command may take several minutes depending on the state of Crosswork Data Gateway.

#### Step 1 From Troubleshooting menu, select 5 Show-tech and click OK.

**Step 2** Enter the destination to save the tarball containing logs and vitals.

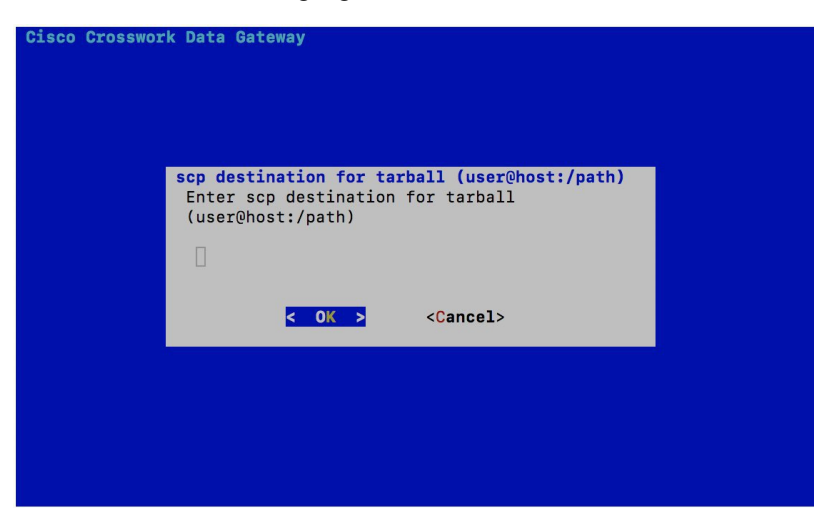

**Step 3** Enter your SCP passphrase and click **OK**.

## **Reboot Crosswork Data Gateway VM**

Note

This task can only be performed by **dg-admin** user.

Crosswork Data Gateway gives you two options to reboot the VM:

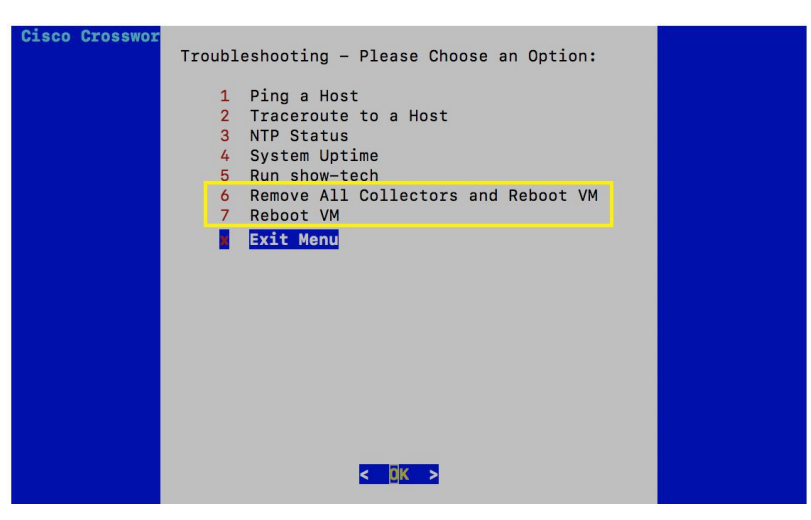

- **Remove All Collectors and Reboot VM**: Select this option from the **Troubleshooting** menu if you want to remove all the collectors (functional images) and reboot VM.
- Reboot VM: Select this option from the Troubleshooting menu for a normal reboot.